Mit dem Media Creation Tool erstellen Sie ein bootfähiges Medium für die Installation von Windows 10.

- Erstellen eines Installationsmediums mithilfe des Media Creation Tools
- Installation von Windows 10 von einem selbsterstellten Installationsmedium

## **Erstellen eines Installationsmediums**

Hierfür benötigen Sie einen leeren USB-Stick (8 GB oder mehr) oder eine leere DVD (sowie einen DVD-Brenner) und eine Internetverbindung.

Führen zur Erstellung eines Windows 10 Installationsmediums folgende Schritte durch.

- 1. Starten Sie die Datei MediaCreationTool.exe auf dieser CD
- 2. Stimmen Sie den Lizenzvereinbarungen zu, wenn Sie mit diesen einverstanden sind.
- 3. Wählen Sie auf der Seite **Was möchten Sie tun?** die Option **Installationsmedien für einen** anderen PC erstellen und anschließend **Weiter** aus
- 4. Anschließend wählen Sie Sprache, Edition und Architektur (64- oder 32-Bit) für Windows 10 aus.
- 5. Wählen Sie Ihr gewünschtes Medium aus
  - a. USB-Laufwerk: Schließen Sie Ihren leeren USB-Stick an.
  - b. ISO-Datei: Eine ISO-Datei zum Erstellen einer DVD wird auf Ihrem PC gespeichert. Wenn auf Ihrem PC ein DVD-Brennprogramm von Drittanbietern installiert ist, nutzen Sie dieses, um die DVD mithilfe der ISO-Datei zu erstellen. Wenn Sie zum Erstellen der Installations-DVD den Windows Disk Image Burner verwenden möchten, wechseln Sie zum Speicherort der ISO-Datei. Klicken Sie mit der rechten Maustaste auf die Datei und wählen Sie Eigenschaften aus. Klicken Sie auf der Registerkarte "Allgemein" auf Ändern und wählen Sie Windows Explorer als das Programm aus, mit dem Sie ISO-Dateien öffnen möchten. Wählen Sie dann Übernehmen aus. Klicken Sie anschließend mit der rechten Maustaste auf die ISO-Datei und wählen Sie Datenträgerabbild brennen aus.

## Installation von Windows 10 von einem selbsterstellten Installationsmedium

Bitte speichern Sie vor der Installation gegebenenfalls alle wichtigen Dateien (Backup).

- 1. Schließen Sie Ihren erstellten USB-Stick an oder legen Sie die gebrannte Installations-DVD ein.
- 2. Starten Sie Ihren PC und drücken Sie eine beliebige Taste, um vom USB-Stick oder der DVD zu booten.
- 3. Gegebenenfalls ist eine Änderung der Bootreihenfolge in den BIOS- oder UEFI-Einstellungen Ihres PCs notwendig. Anweisungen zur Änderung der Bootreihenfolge finden Sie im beiliegenden Mainboard-Handbuch Ihres PCs.
- 4. Wählen Sie auf der Seite **Windows installieren** die Sprach-, Zeit- und Tastatureinstellungen aus und anschließen **Weiter**.
- 5. Wählen Sie Windows installieren.